# Oracle SOA Suite 11g Oracle SOA Suite 11g HL7 Inbound Example Back End-constructed Functional ACK Addendum

#### michael@czapski.id.au June 2010

### Table of Contents

| Introduction                           | 1  |
|----------------------------------------|----|
| Pre-requisites                         | 1  |
| HL7 v2 Receiver Solution               | 2  |
| Inbound HL7 v2 Solution                | 3  |
| HL7 ADT A01 and ACK Message Structures | 3  |
| Modify B2B Document Definition for ACK | 4  |
| Re-configure B2B Layer                 | 5  |
| Undeploy original HL7 Receiver         | 6  |
| Build New HL7 Receiver Acker Composite | 7  |
| Exercise HL7 Inbound solution          |    |
| Summary                                | 23 |
| References                             | 23 |

## Introduction

This article is a follow on to the "<u>Oracle SOA Suite 11g HL7 Inbound Example –</u> <u>Functional ACK Addendum</u>" article and the "<u>Oracle SOA Suite 11g HL7 Inbound –</u> <u>Customized HL7 Message Structure and Data Validation</u>" article. In these articles the B2B infrastructure was configured to return the "Functional ACK" when it validated each message. The ACK was a positive or a negative ACK depending on whether the message passed validation. The ACK was generated by the B2B Layer before the message was passed on to the SOA Layer.

In this article I expand on the previous posts by configuring the B2B Layer to pass the message to the SOA Layer and pass the Functional ACK, generated by the SOA Layer on to the requester. To process a message and produce the ACK we will build and deploy a new SOA Composite.

# **Pre-requisites**

It is assumed that a Windows XP SP3 platform with the Oracle SOA Suite 11g, installed and configured as discussed in "Installing Oracle SOA Suite for HL7 Exploration", published at <u>http://blogs.czapski.id.au/wp-content/uploads/2010/06/01\_Installing\_Oracle\_SOA\_Suite\_for\_HL7\_exploration\_v1.</u> <u>1.pdf</u>, is available and will be used for the work discussed in this article.

It is assumed that the HL7 solutions, discussed in blog articles <u>Oracle SOA Suite 11g</u> <u>HL7 Inbound Example, Oracle SOA Suite 11g HL7 Inbound Example – Functional</u> <u>ACK Addendum</u> and <u>Oracle SOA Suite 11g HL7 Inbound – Customized HL7</u> <u>Message Structure and Data Validation</u> are built and deployed. It is assumed that data in the archive, HL7\_messages\_sources.zip, has been unpacked to C:\hl7\adt\. This archive is available from <u>http://blogs.czapski.id.au/wp-content/uploads/2010/06/HL7\_messages\_sources.zip</u>.

It is assumed that the free HL7 Browser tool, "HL7 Browser 1.0", available from its author's page at <u>http://mac.softpedia.com/developer/Michael-Litherland-5914.html</u>, is available.

### HL7 v2 Receiver Solution

The solution we will be modifying is a HL7 Receiver, which will receive v2 delimited ADT A01 messages and will write them to files in the file system. This solution was discussed and built in the blog article <u>Oracle SOA Suite 11g HL7 Inbound Example –</u> <u>Functional ACK Addendum</u>.

The solution consists of a B2B Listener Channel, to which HL7 v2 ADT A01 messages will be sent (B2b Layer), and a SOA Composite which will receive these messages and will write them to a file in the file system, and generate a HL7 ACK and return it to the B2B Layer for forwarding to the requester (SOA Layer).

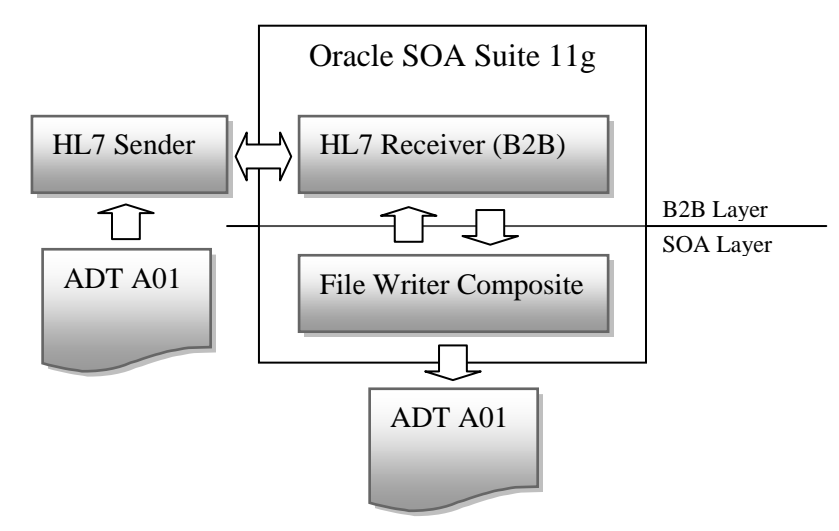

Messages in the sample message set use the following identifiers:

| Sending Application          | SystemA |
|------------------------------|---------|
| Sending Facility             | HosA    |
| <b>Receiving Application</b> | PI      |
| Receiving Facility           | MDM     |

## Inbound HL7 v2 Solution

To develop the HL7 v2 inbound solution went through a number of steps. The steps were:

- *1.* Modify HL7 ACK message structure *ADT A01 already done in as we worked through the previous articles*
- 2. Modify B2B configuration to allow Functional ACK being passed between the B2B Layer and the SOA Layer
- 3. Undeploy the original HL7 Receiver SOA Composite
- 4. Create and deploy a new HL7 Receiver SOA Composite

This solution is assumed to be available for extension in this article.

### HL7 ADT A01 and ACK Message Structures

HL7 ADT A01 is already available and suitable for processing the inbound ADT A01 message so it is not necessary to go through the process with the B2B Document Editor for the inbound side.

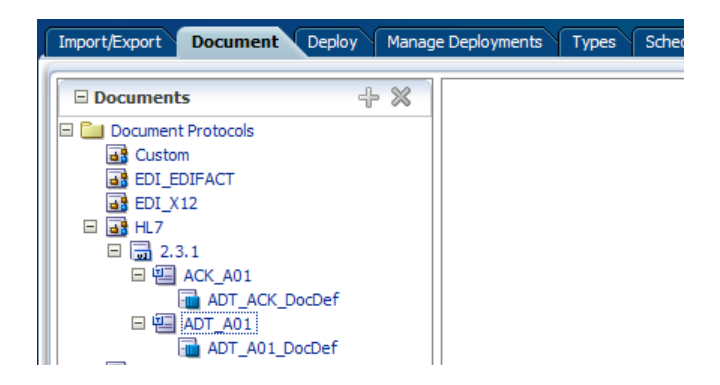

The ACK message specification must be modified to allow 32-bit GUID as MSH-10 Message Control ID and to allow the original MSH-10 to be carried as MSA-2, which is also too short to accommodate the id used in the ADT A01 message. Recall that we modified the ADT A01 structure in the previous article in this series - <u>Oracle SOA</u> <u>Suite 11g HL7 Inbound – Customized HL7 Message Structure and Data Validation</u>

Open B2B Document Editor, choose Open Document, locate the ADT\_ACK.ecs guideline and open it.

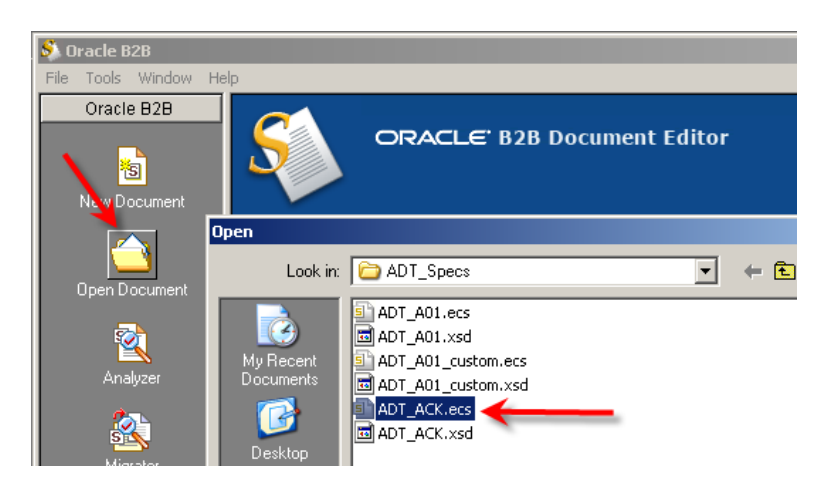

Select MSH-10 node in the left hand side panel and change the Max Length value to 40 in the right hand side Properties panel.

| Geideline 🛛 🔹 🗰 👘                                                                                                    | Field Properties                                                                                                    | Category   Reset ( |
|----------------------------------------------------------------------------------------------------|----------------------------------------------------------------------------------------------------|--------------------|
| MSH 001 MSH - message header segment      H     00001 1 Field Separator     H     00002 2 Encoding Characters     D     00003 3 Sending Application     D     00005 5 Receiving Application     H     00005 5 Receiving Facility     D     00005 6 Receiving Facility     D     00007 7 Date/Time 01 Message     D     00008 8 Security     D     00009 9 Message Type     T     00001 10 Message Control ID     D | General      ID: 00010 Position: 1      Name: Message Control ID      Data Type: ST string data      Requirement: Required                   | 0 D<br>Type Def.   |
| Considering     Construction                                                                                                    | Field This field contains a number or other identifier that uniquely identifies the message. The receiving system echoes this ID back to the |                    |

Repeat the process for MSA-2 Message Control ID.

| Guideline 🔶 🖌 = 🗉                                                                                                    | Field Properties                                                                                                    | Category Res       |
|----------------------------------------------------------------------------------------------------|----------------------------------------------------------------------------------------------------|--------------------|
|                                                                                                    | El General<br>ID: 00010 Position:<br>Name: Message Control ID<br>Data Type: ST string data<br>Requirement: Required Repeats:*<br>User Option: Must use<br>Length:* 40                                                                                                    | 2 3<br>M PType Bet |
| Constant of the sequence of the sequence | Purpose<br>Purpose<br>This field contains a number or other identii<br>that uniquely identifies the message. The<br>receiving system echoes this 3D back to the<br>receiving system echoes this 3D back to the<br>system echoes this 3D back to the<br>receiving system echoes this 3D back to the<br>system echoes this 3D back to the<br>system echoes this 3D back to the<br>system echoes this 3D back to the<br>system echoes this 3D back to the<br>system echoes this 3D back to the<br>system echoes this 3D back to the<br>system echoes this 3D back to the<br>system echoes this 3D back to the<br>system echoes this 3D back to the<br>system echoes this 3D back to the<br>system echoes the system echoes the system echoes the system echoes the<br>system echoes the system echoes the system echoes | fer =              |

Save the modified guideline as ADT\_ACK\_custom.ecs. Export the XSD as ADT\_ACK\_custom.xsd.

### Modify B2B Document Definition for ACK

Start the B2B Trading Partner Manager console by pointing the web browser at <u>http://localhost:7001/b2b. Log in as weblogic/welcome1</u>.

Click the Administration link, choose Document Tab, expand HL7  $\rightarrow$  2.3.1  $\rightarrow$  ACK\_A01. Click ADT\_ACK \_DocDef. Update Definition and Transaction Set files. Click Save.

| 🗄 Documents 🛛 🕂 🗙                                                                                                    | Document Definition                                                                                                    |
|----------------------------------------------------------------------------------------------------|----------------------------------------------------------------------------------------------------|
| Contem<br>Contem<br>EDC_EDDFACT<br>EDC_V12<br>H H 7<br>C 2.3.1<br>C 2.3.1<br>C ACC_AD1<br>ACC_AD1<br>C ACC_DocDef<br>H ACC_AD1<br>C ACC_DocDef<br>H ACC_AD1<br>C ACC_DocDef<br>H C ACC_DocDef<br>H C ACC_DocDef<br>H C ACC_DocDef<br>H C ACC_DOCDef<br>H C ACC_DOCDef<br>H C ACC_DOCDEF | HL7-2.3.1-ACK_A01-ADT_ACK_DocDef<br>Enter the document definition name and select the required definition file.<br>Document Definition Name ADT_ACK_DocDef<br>Description<br>Definition ADT_ACK_DocDef<br>Definition ADT_ACK_DocDef<br>Definition ADT_ACK_DocDef<br>Definition ADT_ACK_DocDef<br>Definition ADT_ACK_DocDef<br>Definition ADT_ACK_DocDef<br>Definition ADT_ACK_DocDef<br>Definition ADT_ACK_DocDef<br>Definition ADT_ACK_DocDef<br>Definition ADT_ACK_DocDef<br>Definition ADT_ACK_DocDef<br>Definition ADT_ACK_DocDef<br>Transaction Set etcs File |

Click Partners link, select the Remote HL7Sender partner and Save and Deploy both ACK Trading Partnership Agreements. These will be HL7ReceiverOutboundTPA\_ACK\_Agr and HL7ReceiverTPA\_ACK\_Agr.

| SPatter +/250                                                                                                    | Agreenteet            |                                            |                 |                                                                               |          |
|----------------------------------------------------------------------------------------------------|-----------------------|--------------------------------------------|-----------------|-------------------------------------------------------------------------------|----------|
| Seath, Moncel                                                                                                    | ara III.7ReceiverTPA  | ACK_Agr                                    | ADT, ACK, DwDet | Eare Valdate                                                                  | Depity   |
|                                                                                                    | *Agreement Persenters | HL Receive (THA_AC)<br>HL Receive (THA AC) |                 | Tari Dan<br>Sel Ope<br>Called Tar<br>Calcot Datain                            | 19<br>19 |
| Aprocessent  Aprocessent  Advanced  Advanced | LocalitZReceiver      | yaka 🔶                                     | × 4             | Ramotalli,75endar<br>Mul (Renated, Xender, Daviel 🕑<br>entifiers<br>ge (Vitar |          |

### Re-configure B2B Layer

Click the Administration link, select the Configuration Tab and change the value of the "Functional Ack Handled by B2B" to false. Also ensure that the value of the "Notify Inbound Functional Acks" property is set to false. Click Save.

| RACLE B2B                             |              |              |                        | Administration         | Partners | Reports Neb         | nca Help La  | oquut C |
|---------------------------------------|--------------|--------------|------------------------|------------------------|----------|---------------------|--------------|---------|
| Types Schedule Batch                  | Manage Batch | Calout Purge | Latening Channel       | Configuration          | >        |                     | Logged in as | weblogk |
|                                       |              |              |                        |                        |          |                     |              | Save *  |
| 🗄 Acknowledgment                      |              | Function     | al Ark is Harvled by B | a pellaneous           |          |                     |              | -       |
| Punctional Ack Handled<br>by 828      | false        | 2 (41)14     | 1                      | etsuit<br>reding       |          | Recornect           | false        |         |
| Punctional Ack internal<br>properties | false        |              | P                      | artner<br>lonore ester |          | HITP                |              | -1      |
| Notify Inbound Recept<br>Acka         | faise        |              | Com                    | stonal                 |          | Deliviter           | 1411-1       |         |
| Notify Inbound<br>Functional Acks     | faise        |              |                        | MDHE<br>Types          |          | Reply To<br>message | Tase         | -1      |

Note, as discussed in Oracle B2B User's Guide [2], pp. B-2 and B-3, this change places specific limitations on functionality:

The following limitations apply when generating the FA from the back-end application:

- The FA is correlated with the original message based on the ReferToMsgID value set in the enqueue properties. The FA is correlated based on control numbers also.
- If the FA indicates that there was an error in the received message, the status of the correlated message is not updated to indicate an error. The correlated message is updated to MSG\_COMPLETE.

These limitations are not present when the FA is generated by B2B (that is, when b2b.FAHandledByB2B is true).

This change takes effect immediately upon Save and affects the behavior of all deployed trading partnership agreements.

If this is not a desirable behavior for some partnership agreements a separate WebLogic Domain will have to be created for a separate B2B infrastructure where the default behavior (Functional Ack Handled By B2B == true) is in force.

## **Undeploy original HL7 Receiver**

Log into the Enterprise Manager, <u>http://loalhost:7001/em</u>, expand SOA, soa-infra through to default. Right-click HL7Receiver, choose SOA Deployment  $\rightarrow$  Undeploy.

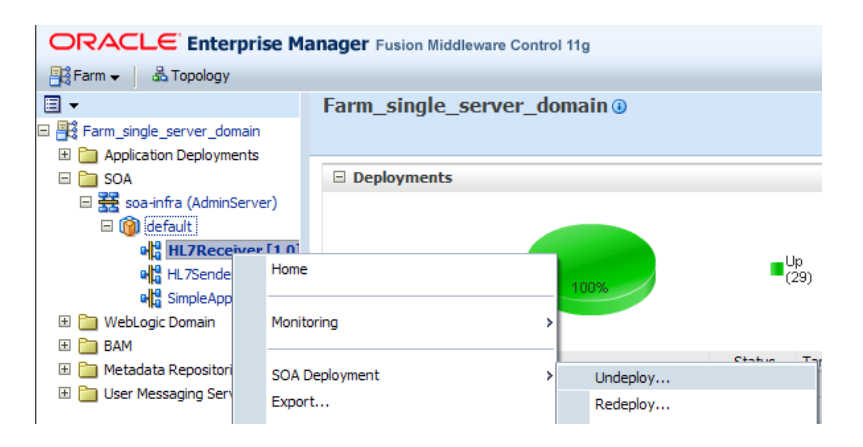

Confirm undeployment and verify that the composite is no longer deployed.

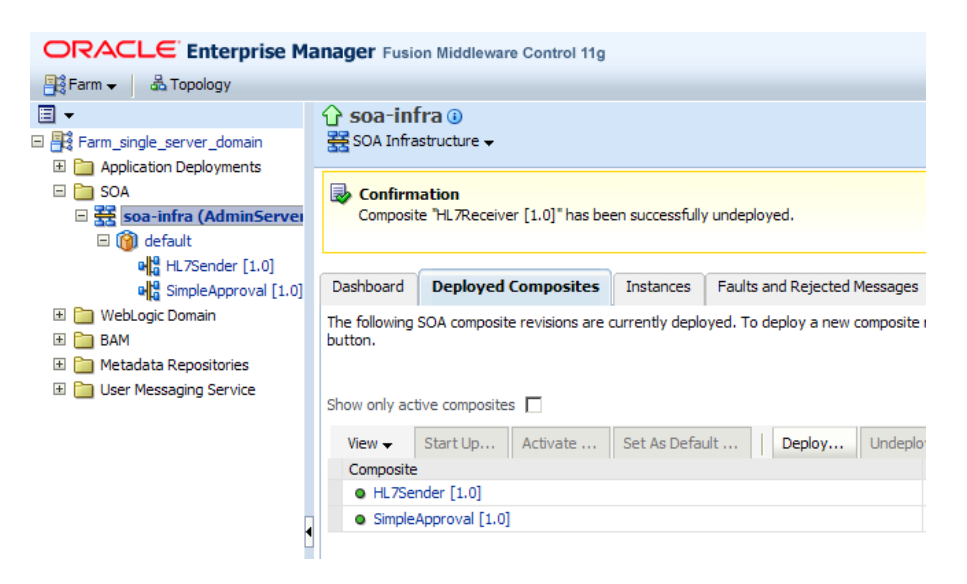

Close the Enterprise Manager window.

# **Build New HL7 Receiver Acker Composite**

Oracle SOA Suite offers a number of components which can host application logic. In this example we will use the Mediator, as we have done before. We will use it to implement a "splitter" pattern – one copy of the message will be written to a file in the file system, as we did in the original HL7 Receiver solution, and one copy will be used to construct a HL7 ACK and send it back to the B2B Layer.

Let's start JDveloped IDE and create a new SOA Application.

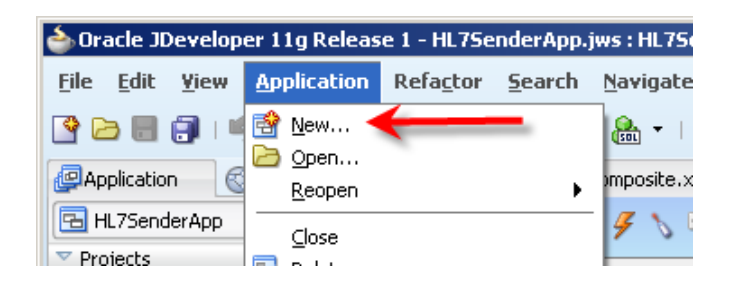

Let's call this application HL7ReceiverAckerApp.

| lication SOA Application | 1 - Step 1 of 3                                                                                                    |
|--------------------------|----------------------------------------------------------------------------------------------------|
| Name your application    |                                                                                                    |
| Application Name         | Application Name:                                                                                                    |
|                          | HL7ReceiverAckerApp                                                                                                    |
| Project Name             | Directory:                                                                                                    |
| O Project SOA Settings   | C:\JDeveloper\mywork\HL7ReceiverAckerApp Browse                                                                                                    |
|                          | Application Package Prefix:                                                                                                    |
|                          | Application Template:                                                                                                    |
|                          | Java Desktop Application (ADF)<br>Creates a databound rich client application. The application consists of one project<br>for the client (ADF Swing), and another project for the ADF Model (ADF Business<br>Components).                |
|                          | Java EE Web Application<br>Creates a databound web application. The application consists of one project for<br>the view and controller components (JSF), and another project for the data model<br>(EJB session beans and JPA entities). |
|                          | SOA Application     Creates a SOA (service-oriented architecture) application. The application consists     of one SOA project for the SOA composite, components, and adapters.                                                          |
|                          | < Back Next > Einish Cancel                                                                                                    |

Let's name the project HL7ReceiverAcker.

| Name your project    |                                                                                                    | 5               |
|----------------------|----------------------------------------------------------------------------------------------------|-----------------|
| Application Name     | Project Name: HL7ReceiverAcker<br>Dirgctory: JDeveloper\mywork\HL7ReceiverAckerApp\HL7ReceiverAcker                                                                                                    | Bro <u>w</u> se |
| Project SOA Settings | Project Technologies       Generated Components       Associated Libraries         Available:       Selected:       SOA         ADF Business Components       ADF Desktop Integration       ADF Faces         ADF Faces       ADF Faces       SOA         ADF Swing       Image Flow       Image Flow         ADF Swing       Image Flow       Image Flow         Ant       Image Flow       Image Flow         ADF Swing       Image Flow       Image Flow         Ant       Image Flow       Image Flow         Ant       Image Flow       Image Flow         Ant       Image Flow       Image Flow         Ant       Image Flow       Image Flow         Ant       Image Flow       Image Flow         Database (Offline)       Image Flow       Image Flow         EDB       Image Flow       Image Flow         HTML       Image Flow       Image Flow         SOA is the Service Oriented Architecture to build composite applications.       Image Flow |                 |

Accept Empty Composite and click Finish.

| SCreate SOA Application                                  | - Step 3 of 3                                                                                                    |                              | ×      |
|----------------------------------------------------------|----------------------------------------------------------------------------------------------------|------------------------------|--------|
| Configure SOA settin                                     | gs                                                                                                    | The logarithment in Managers | 5      |
| Application Name<br>Project Name<br>Project SDA Settings | Composite Name:<br>HL7ReceiverAcker<br>Composite Template:<br>Empty Composite<br>Composite With BPEL Process<br>Composite With Business Rule<br>Composite With Mediator<br>Composite With Mediator<br>Composite With Human Task<br>Composite With Spring Context<br>Composite From Oracle BPA Blueprint |                              |        |
| ( <u> </u>                                               | Customizable                                                                                                    | < Back Next > Finish         | Cancel |

Drag B2B Adapter to the "Exposed Services" swim line.

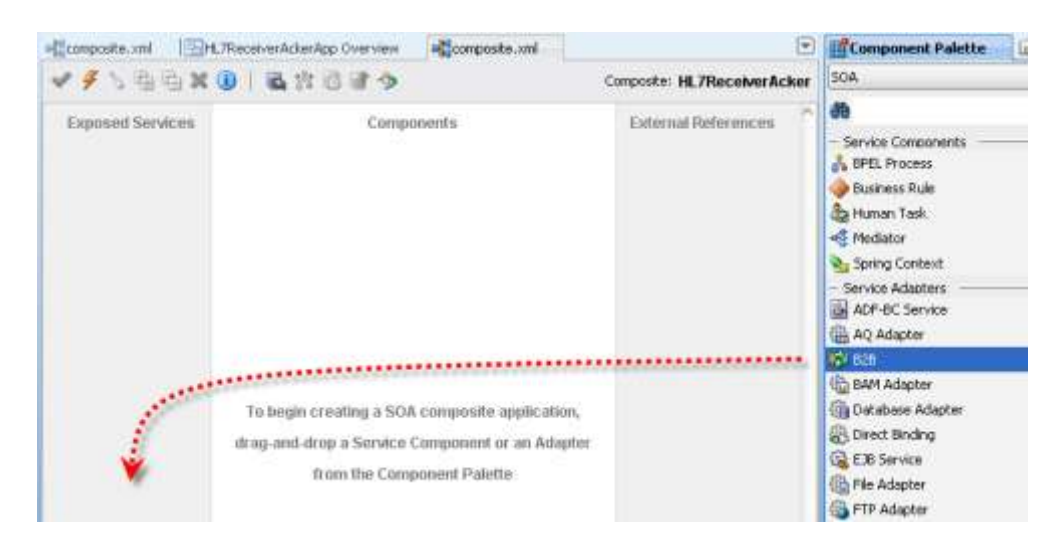

Name the service ADT\_A01\_In and click Next.

Accept default for "B2B integration type" and click Next.

Choose WebLogic\_Local for AppServer Connection and Test B2B (this requires that the app server be up and running). Click Next.

Choose "Receive" as Operation and click Next.

Accept default of Basic for Document Definition Handling and click Next.

Choose ADT\_A01\_DocDef HL7 Document Definition and click Next, than Finish.

| B2B Configuration Wizard - Step 7 of 8           |                |                   |
|--------------------------------------------------|----------------|-------------------|
| Document Definition                              |                | 10 - D            |
| Select the document definition for this service. |                |                   |
|                                                  | Search Refresh | B2B Configuration |
| Use Routing ID                                   |                |                   |
| Document Definitions                             |                |                   |
| ₽ <mark>₽</mark> HL7                             |                |                   |
| E- 2.3.1                                         |                |                   |
|                                                  |                |                   |
| ADI_ADI                                          |                |                   |
|                                                  |                |                   |

The inbound B2B Adapter is configured.

Drag the File Adapter onto the External References swim line.

Name the service WriteADTA01 and click Next.

Accept the default for "Adapter Interface" and click Next.

Select Write File as Operation Type and click Next.

Enter c:\hl7\received as physical path, HL7\_ADT\_A01\_%SEQ%.xml as File Naming Convention and click Next.

| Adapter Configuration Wizard - St                                                         | ep 5 of 7                                                                                                    |
|-------------------------------------------------------------------------------------------|----------------------------------------------------------------------------------------------------|
| File Configuration                                                                        | and and a second second second second second second second second second second second second second second se |
| Specify the parameters for the Write File                                                 | operation.                                                                                                    |
| Directory specified as <u>o physical</u> F<br>Directory for Outgoing Files (physical path | Path OLogical Name                                                                                             |
| c:\hl7\received                                                                           | Browse                                                                                                    |
| File Naming Convention (po_%5EQ%.txt                                                      | ): HL7_ADT_A01_%SEQ%.xml                                                                                       |
| Append to existing file                                                                   |                                                                                                    |
| -Write to output file when any of these o                                                 | conditions are met                                                                                             |
| ✓ Number of Messages Equals: 1                                                            |                                                                                                    |
| Elseend Time Evenades                                                                     | minutes -                                                                                                    |

Locate the ADT\_A01 XML Schema file, choose the ADT\_A01 Element, click OK, Next and Finish.

| Messages                                                           |                                                                                                    |             |
|--------------------------------------------------------------------|----------------------------------------------------------------------------------------------------|-------------|
| Define the message I<br>defines the message<br>'Schema is Opaque', | or the Write File operation. Specify the Schema File Location and select the Schema Element<br>s in the outgoing files. Use the Browse button to find an existing schema definition. If you che<br>then you do not need to specify a Schema. | that<br>:ck |
| -Message Schema                                                    | <b>\</b>                                                                                                    |             |
| Native <u>f</u> ormat tr                                           | anslation is not required (Schema is Opaque)                                                                                                    |             |
| URL                                                                | Q 4                                                                                                    | Ş           |
| <u>S</u> chema Element                                             | Type Chooser                                                                                                    | ×           |
|                                                                    | 42 f                                                                                                    | 6           |
|                                                                    | Type Explorer  Type Explorer  ADT_A01  Project WSDL Files                                                                                                    |             |
|                                                                    | Type: {N5_66B64CC42F614C27B026CDA3347E411420070423183755}ADT_A01                                                                                                    |             |
|                                                                    | Show Detailed Node Information                                                                                                    |             |
|                                                                    | Help OK Cancel                                                                                                    |             |
|                                                                    |                                                                                                    |             |
| Help                                                               | < <u>Back</u> Next > Einish Can                                                                                                    | cel         |

Drag the B2B Adapter to the External References swim line.

Give the service the name ADT\_ACK\_Out and click Next.

Leave B2b Integration Type as default and click Next.

Choose WebLogic\_Local for AppServer Connection and Test B2B (this requires that the app server be up and running). Click Next.

Leave the default of "Send" as Operation and click Next.

Accept default of Basic for Document Definition Handling and click Next.

Choose ADT\_ACK\_DocDef HL7 Document Definition and click Next, than Finish.

| B2B Configuration Wizard - Step 7 of 8           |          |                       |       |
|--------------------------------------------------|----------|-----------------------|-------|
| Document Definition                              |          | alinaka 🔅             | 5     |
| Select the document definition for this service. |          |                       |       |
|                                                  | Search F | tefresh B2B Configura | ation |
| Use Routing ID                                   |          |                       |       |
| Bocument Definitions                             |          |                       |       |
|                                                  |          |                       |       |
|                                                  |          |                       |       |
| ADT_ACK_DocDef                                   |          |                       |       |
| 🖶 🗀 ADT_A01                                      |          |                       |       |
| ⊞… 🛄 B2B                                         |          |                       |       |

All adapters are now added and configured.

| ADT_ACK_Out<br>Operations:<br>send |
|------------------------------------|
| WriteADTA01                        |
|                                    |

Drag the Mediator component to the Components swim line.

Name the Mediator component WriteAndMakeACK, and then click OK.

Wire the ADT\_A01\_In B2B Adapter to the Mediator and the Mediator to the ADT\_ACK\_Out B2B Adapter and the WriteADTA01 File Adapter.

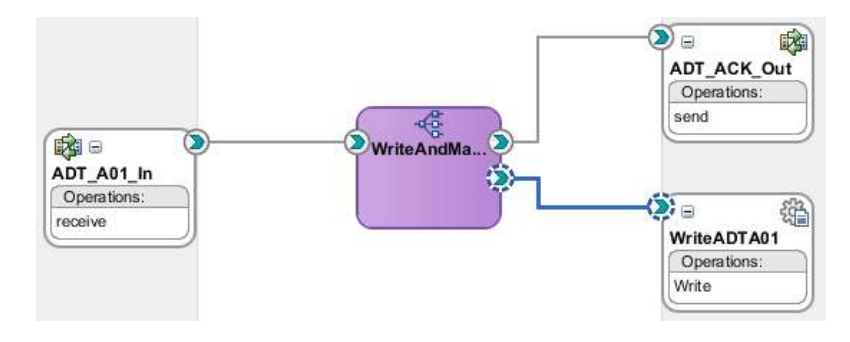

Double-click the Mediator component to open the mediator plan.

Click the Assign Value button in the WriteADTA01::Write operation routing rule.

| Mediator                                                                                                    |                                                                    |                                                                                                    |                                                                                                    |   |                                                                                                  |              |
|----------------------------------------------------------------------------------------------------|--------------------------------------------------------------------|----------------------------------------------------------------------------------------------------|----------------------------------------------------------------------------------------------------|---|--------------------------------------------------------------------------------------------------|--------------|
| Name:                                                                                                    | WriteAndMakeAOX                                                    |                                                                                                    |                                                                                                    |   |                                                                                                  |              |
| WSDL URL:                                                                                                    | ADT_A01_In.visdl                                                   | <b>B</b>                                                                                                    |                                                                                                    |   |                                                                                                  |              |
| Port Type:                                                                                                    | 828_receive_pit                                                    |                                                                                                    |                                                                                                    |   |                                                                                                  |              |
| Resequence Level:                                                                                                    | operations 🔹                                                       |                                                                                                    |                                                                                                    |   |                                                                                                  |              |
| = 🚑 Routing Ru                                                                                                    | les                                                                |                                                                                                    |                                                                                                    |   |                                                                                                  |              |
| Operations                                                                                                    |                                                                    |                                                                                                    |                                                                                                    |   |                                                                                                  | 44 54        |
| - receive                                                                                                    |                                                                    | Priority In C                                                                                                    | Validate Syntax (XSD)                                                                                                    |   | 4                                                                                                | - +- ×       |
| 1 1 1 1 1 1 1 1                                                                                                    |                                                                    | Duning 1. C                                                                                                    | C Trease shows Ages                                                                                                    |   |                                                                                                  |              |
| Callout To                                                                                                    | <<3ava Callout Class                                               | D>:                                                                                                    |                                                                                                    |   |                                                                                                  |              |
| Callout To<br>Resequence                                                                                                    | <<2ava Callout Class                                               | DX                                                                                                    |                                                                                                    |   |                                                                                                  |              |
| Calout To<br>Resequence                                                                                                    | <<2ava Callout Class                                               | s>                                                                                                    |                                                                                                    |   |                                                                                                  |              |
| Callout To<br>Resequence<br>State Routing                                                                                                    | <<2ava Callout Class<br>Off •<br>Expression>>                      | ov 10                                                                                                    | ⇒ ADT_ACK_Outisend                                                                                                    |   | 0                                                                                                | Sequential • |
| Callout To<br>Resequence<br>Statu: Nouting<br>E < <pitter< td=""><td>&lt;<dava callout="" class<br="">off •<br/>Expression&gt;&gt;</dava></td><td>Valdato Semartic</td><td>⇒ ADT_ACK_Out::send</td><td></td><td>0</td><td>Sequential 💌</td></pitter<>                                                                                                    | < <dava callout="" class<br="">off •<br/>Expression&gt;&gt;</dava> | Valdato Semartic                                                                                                    | ⇒ ADT_ACK_Out::send                                                                                                    |   | 0                                                                                                | Sequential 💌 |
| Callout To<br>Resequence<br>State: Routing<br>E [< <piter< td=""><td>&lt;<java callout="" class<br="">Off •<br/>Expression&gt;&gt;</java></td><td>Validate Semantic<br/>Transform Using</td><td>ADT_ACK_Out:isend body: &lt;<transformation map="">&gt;</transformation></td><td>•</td><td>0 4</td><td>Sequential 🕶</td></piter<>                                                                                                    | < <java callout="" class<br="">Off •<br/>Expression&gt;&gt;</java> | Validate Semantic<br>Transform Using                                                                                                  | ADT_ACK_Out:isend body: < <transformation map="">&gt;</transformation>                                                                                             | • | 0 4                                                                                              | Sequential 🕶 |
| Callout To<br>Resequence<br>State: No.Eng<br>E < <piter< td=""><td>&lt;<dava callout="" class<br="">Off</dava></td><td>Validate Semantic<br/>Transform Using<br/>Assign Values</td><td>ADT_ACK_Out::send  body : &lt;<transformation map="">&gt;</transformation></td><td>•</td><td>0<br/>4<br/>14</td><td>Sequential •</td></piter<>                                                                                                    | < <dava callout="" class<br="">Off</dava>                          | Validate Semantic<br>Transform Using<br>Assign Values                                                                                 | ADT_ACK_Out::send  body : < <transformation map="">&gt;</transformation>                                                                                           | • | 0<br>4<br>14                                                                                     | Sequential • |
| Callout To<br>Resequence<br>Statu: No.Con<br>E < <piter< td=""><td>&lt;<java callout="" class<br="">Off •<br/>Expression&gt;&gt;</java></td><td>Validate Semantic<br/>Transform Using<br/>Assign Values</td><td>ADT_ACK_Out::send body:&lt;<transformation map="">&gt;</transformation></td><td></td><td>0<br/>1<br/>11<br/>11<br/>11<br/>11<br/>11<br/>11<br/>11<br/>11<br/>11<br/>11<br/>11<br/>11</td><td>Sequential •</td></piter<>                                                                                                    | < <java callout="" class<br="">Off •<br/>Expression&gt;&gt;</java> | Validate Semantic<br>Transform Using<br>Assign Values                                                                                 | ADT_ACK_Out::send body:< <transformation map="">&gt;</transformation>                                                                                              |   | 0<br>1<br>11<br>11<br>11<br>11<br>11<br>11<br>11<br>11<br>11<br>11<br>11<br>11                   | Sequential • |
| Callout To<br>Resequence<br>State: Routing<br>C <filter< td=""><td>&lt;<dava callout="" class<br="">Off •<br/>Expression&gt;&gt;</dava></td><td>Validate Semantic<br/>Transform Using<br/>Assign Values<br/>Validate Semantic</td><td>ADT_ACK_Out::send  body : &lt;<transformation map="">&gt;  WhiteADTA01::Write</transformation></td><td>•</td><td>0<br/>1<br/>10<br/>10<br/>10<br/>10<br/>10</td><td>Sequential •</td></filter<>                                                                                                    | < <dava callout="" class<br="">Off •<br/>Expression&gt;&gt;</dava> | Validate Semantic<br>Transform Using<br>Assign Values<br>Validate Semantic                                                            | ADT_ACK_Out::send  body : < <transformation map="">&gt;  WhiteADTA01::Write</transformation>                                                                       | • | 0<br>1<br>10<br>10<br>10<br>10<br>10                                                             | Sequential • |
| Callout To<br>Resequence<br>Statu: Boutin<br>Control<br>Control<br>Co | < <java callout="" class<br="">Off</java>                          | Validate Semantic<br>Transform Using<br>Assign Values<br>Validate Semantic<br>Transform Using<br>Validate Semantic<br>Transform Using | ADT_ACK_Out::send      body:<< <transformation map="">&gt;      WriteADTA01::Write      body:&lt;&lt;<transformation map="">&gt;</transformation></transformation> | • | 0<br>1<br>1<br>1<br>1<br>1<br>1<br>1<br>1<br>1<br>1<br>1<br>1<br>1<br>1<br>1<br>1<br>1<br>1<br>1 | Sequential • |

Click the Add a New Value Assignment icon (Plus sign) and choose expression for the From and the To sides.

|   | Nonio,                   | WILLISHILLISICISCHES IS |   |                  |   |
|---|--------------------------|-------------------------|---|------------------|---|
|   | WSDL URL:                | Transign Values         |   |                  |   |
|   | Port Type:               | From                    |   | То               |   |
|   | Resequence Lev           |                         |   |                  |   |
| ć | Assign Value             |                         |   |                  | × |
|   | From                     |                         | ~ | То               |   |
| > | <u>Type</u> : expression | חנ                      | - | Type: expression |   |
|   | Expression:              |                         |   | Expression:      |   |
|   |                          |                         |   |                  |   |

Click the "Invoke Expression Builder" on the From side, expand the variables list, choose in.body, click the wide "Insert Into Expression" button and click OK.

| 🕹 Assign Value           |                              |
|--------------------------|------------------------------|
| From<br>Iype: expression | To<br>Type: expression       |
| Expression:              | Expression:                  |
| 📥 Expression Builder     |                              |
| Expression:              |                              |
| \$in.body                |                              |
|                          |                              |
|                          |                              |
|                          |                              |
|                          |                              |
|                          | \land Insert Into Expression |
| Variables                |                              |
| Cartables                | Advanced Fu                  |
| i(X) in<br>i≣ body       | f() create-                  |
|                          | 🕝 general                    |

Repeat the process for the To side choosing out.body variable.

| 📥 Assign Value           |                          | x |
|--------------------------|--------------------------|---|
| From<br>Iype: expression | ▼ To<br>Type: expression |   |
| Expression:<br>\$in.body | Expression:              |   |

Click OK to close the Assign Values dialogue box.

| From                   | То                      |
|------------------------|-------------------------|
| expression : \$in.body | expression : \$out.body |
|                        |                         |
|                        |                         |
|                        |                         |
|                        |                         |
|                        |                         |
|                        |                         |
|                        |                         |
|                        |                         |
|                        |                         |

The mapping required to pass the entire ADT A01 to the File Adapter is now complete.

Create a New Mapper file for the ADT\_ACK\_Out mapping, accepting default name.

| Resequence Off                              |                                                                                                    |              |
|---------------------------------------------|----------------------------------------------------------------------------------------------------|--------------|
| Estatic Routing                             |                                                                                                    |              |
| 😑 < <filter expression="">&gt; 🗣 🔞</filter> | ADT_ACK_Out::send                                                                                                    | Sequential 👻 |
| Validate Semantic                           | &                                                                                                    |              |
| Transform Using                             | body : < <transformation map="">&gt; 🔹 🕅</transformation>                                                                                                    | K            |
| Assign Values                               | •                                                                                                    |              |
|                                             |                                                                                                    |              |
| < <filter expression="">&gt;</filter>       | International and the second second s | Sequential 🔻 |
| Validate Semantic                           |                                                                                                    |              |
| Transform Using                             | body : < <transformation map="">&gt; 🔹 🕅</transformation>                                                                                                    |              |
| Assign Values                               | \$out.body := \$in.body                                                                                                    |              |

Map MSH to MSH, choosing to Match Elements with Exact Names, Match Elements Considering their Ancestor Names and For optional nodes with required children.

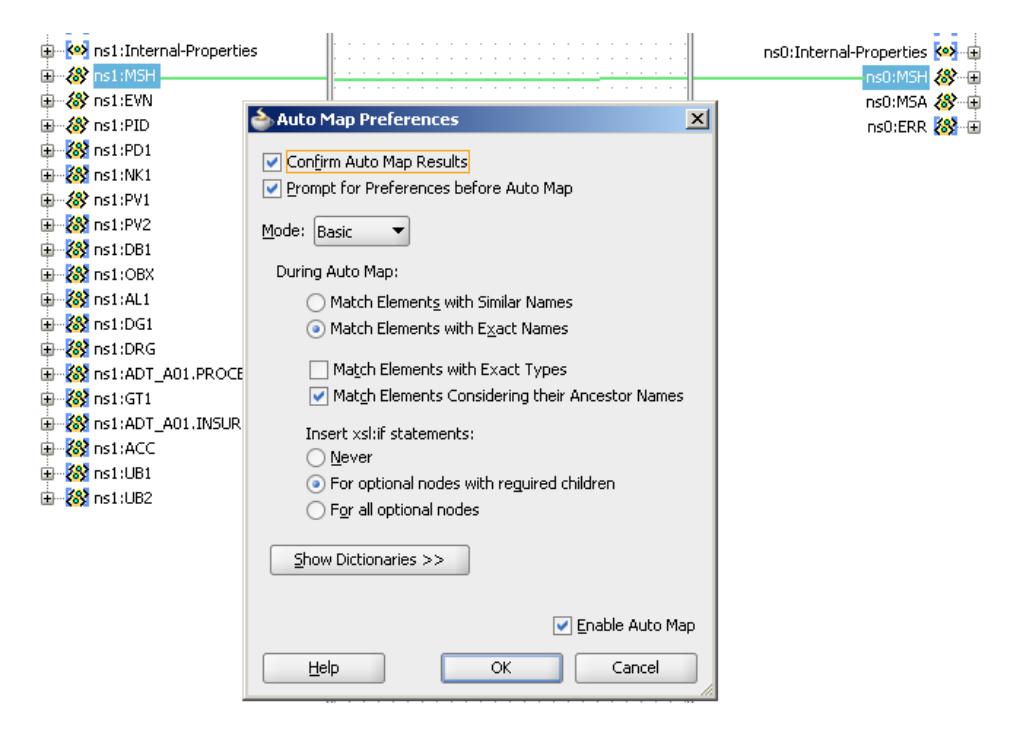

Click Deselect All button then select only the Element nodes, that is nodes whose source path does not contain the @ sign. Leave MSH3, MSH-4, MSH-5, MSH-6, MSH-9.1 and MSH-10 deselected. We will map them individually.

| ns1:AD   | T_A01/ns1:MSH              |                            |   |
|----------|----------------------------|----------------------------|---|
| arget:   |                            |                            |   |
| ns0:AC   | K_A01/ns0:M5H              |                            |   |
| lanning  | Candidates:                |                            |   |
| Select   | Source                     | Target                     | - |
|          | @Type                      | @Type                      | 1 |
|          | @ID                        | @ID                        |   |
|          | @Name                      | @Name                      |   |
| <b>~</b> | ns1:MSH.1                  | ns0:MSH.1                  |   |
|          | ns1:MSH.1/@Item            | ns0:MSH.1/@Item            |   |
|          | ns1:MSH.1/@Type            | ns0:MSH.1/@Type            |   |
|          | ns1:MSH.1/@LongName        | ns0:MSH.1/@LongName        |   |
|          | ns1:MSH.1/@ApplicationInfo | ns0:MSH.1/@ApplicationInfo |   |
| ✓        | ns1:MSH.2                  | ns0:MSH.2                  |   |
|          | ns1:MSH.2/@Item            | ns0:MSH.2/@Item            |   |
|          | ns1:MSH.2/@Type            | ns0:MSH.2/@Type            |   |
|          | ns1:MSH.2/@LongName        | ns0:MSH.2/@LongName        |   |
|          | ns1:MSH.2/@ApplicationInfo | ns0:MSH.2/@ApplicationInfo |   |
|          | ns1:MSH.3/@Item            | ns0:MSH.3/@Item            |   |
|          | ns1:MSH.3/@Type            | ns0:MSH.3/@Type            |   |
|          | ns1:MSH.3/@LongName        | ns0:MSH.3/@LongName        |   |
|          | ns1:MSH.3/@ApplicationInfo | ns0:MSH.3/@ApplicationInfo |   |
|          | net-MSH-3/@vei-nil         | ne0-MSH-3/@vei-nil         |   |

Map source MSH-3 to target MSH-5, source MSH-4 to target MSH-6, source MSH-5 to target MSH-3 and source MSH-6 to target MSH-4.

| End MOULO                                                                                                    |           | name 🔤          |
|----------------------------------------------------------------------------------------------------|-----------|-----------------|
| 🖮 🛞 ns1:MSH.1                                                                                                    |           | —— for-each 😣 🕁 |
| 🗄 🛞 ns1:MSH.2                                                                                                    |           | —— for-each 🐼 🕀 |
| 🕀 🐼 ns1:MSH.3                                                                                                    |           | —— for-each 🐼 🕁 |
| ■ 🕺 ns1:MSH.4                                                                                                    |           | for-each 🔬 🕀    |
| The way is a second second sec |           | for-each 🔬 🗄    |
| B Stringer                                                                                                    |           | for-each 👰 🕀    |
| Burger (MSH 7                                                                                                    |           |                 |
|                                                                                                    |           | for-each        |
|                                                                                                    |           |                 |
| 🖮 🛞 ns1:MSH.9 ————                                                                                                    |           | —— for-each 🚧 🕀 |
| 🖶 🛞 ns1:MSH.10                                                                                                    |           | ns0:MSH.10 🛞 🕀  |
| 🗄 🛞 ns1:MSH.11 ————                                                                                                    |           | —— for-each 🐼 🕁 |
|                                                                                                    | ········· | for-each 🔬 д    |

Switch to Advanced Palette, choose Advanced Functions and drag generate-guid function to the canvas. Connect it to the MSH-10 node on the target side.

| ndMakeACK.mplan 🔣                     | ADT_A01_To_ACK_A01.xsl |             | Component Palette     | te 🖃       |
|---------------------------------------|------------------------|-------------|-----------------------|------------|
|                                       | XSLT File: ADT_A       | CK_Out.wsdl | Advanced 룾            | -          |
| · · · · · · · · · · · · · · · · · · · | for-each 🚧 🕀           | ~           |                       |            |
| · · · · · · · · · · · · · · · · · · · | for-each 🐼 🕀           |             | <u>iii</u>            | <b>_</b> O |
|                                       | —— for-each 🛞 🗄        |             | V Advanced Functions  |            |
|                                       | for-each 🕸 🗄           |             | See Supervise and the | ~          |
|                                       | for-each 🐼 🕀           |             | IO runction-available |            |
|                                       | for-each 🔬 🖽           |             | 備 generate-guid 🛛 🗲 🛌 | _          |
| · · · · · · · · · · · · · · · · · · · | for-each 🛞 🕀           |             | Concepterate-id       | _          |
| · · · · · · · · · · · · · · · · · · · | for-each 🛞 🗄           |             | generate in           |            |
| · · · · · · · · · · · · · · · · · · · | for-each 🖗 🕀           |             | lookup-xml            |            |
| · · · · · · · · · · · · · · · · · · · | —— ns0:MSH.10 🛞 🕀      |             | f() parseXML          |            |
|                                       | for-each 🛞 🗄           |             |                       |            |
|                                       | for-each 🐼 🗄           |             | Bocketendoatpat       |            |
| · · · · · · · · · · · · · · · · · · · | for-each 😣 🕀           |             | 🔭 socketRead          |            |
| · · · · · · · · · · · · · · · · · · · | for-each 😣 🕀           |             | socketReadWithXlation |            |
| · · · · · · · · · · · · · · · · · · · | for-each 🙆 🗄           | •           |                       |            |
| <u> </u>                              | for-each 🛞 🗄           |             | socketWrite           | ~          |
|                                       | for-each 🕺 🖽           |             | Database Functions    |            |

Set text of MSH-9  $\rightarrow$  MSG.1 to the literal ACK.

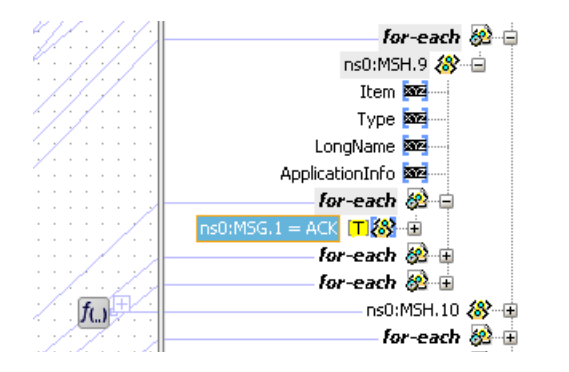

Collapse MSH structure on the target side and expand the MSA structure on the target side one level.

Set text "AA" in target MSA-1. Map source MSH-10 (Message Control ID) to target MSA-2. Set text "All is well" in target MSA-3.

| urrena-Propercies |                                           |                             |
|-------------------|-------------------------------------------|-----------------------------|
| STICK NS1:MSH     |                                           | GUID 🚾                      |
|                   |                                           | CreatedBy 🏧                 |
|                   |                                           | CreatedDate 🚾               |
| Name              |                                           | ID 🔤                        |
| A nome            |                                           | Name 🚾                      |
|                   |                                           | ns0:Internal-Properties 🐼 🕀 |
|                   |                                           | for-each 🛞 🕂                |
| H 03 ns1:M5H.3    |                                           |                             |
|                   |                                           |                             |
| 🕀 🐼 ns1:MSH.5     |                                           | iype 🔤                      |
| 🕀 🐼 ns1:MSH.6     |                                           | ID 202                      |
| 🕀 🐼 ns1:MSH.7     |                                           | Name 202                    |
| 🗄 🔣 ns1:MSH.8     |                                           | ns0:MSA.1 = AA 🔳 🛞 🕀        |
|                   |                                           | for-each 🛞 😑                |
| 🕀 🛞 ps1:MSH.10    |                                           | for-each 🐼 😑                |
|                   |                                           | ns0:MSA.2 🛞 🗄               |
|                   |                                           | ns0:MSA.3 = All i T 😹 🕀     |
|                   |                                           | ps0:MSA.4 🞊 🕀               |
|                   |                                           | pc0:MS0 5 5                 |
| H RAY NS1:MSH.14  | — <u> </u>                                |                             |
| ⊞ - 🐼 ns1:MSH.15  |                                           |                             |
| 🕀 🐼 ns1:MSH.16    | — V • /• /• /• /• • • • • • • • • • • • • | nsu:ERR 🐼 🗠                 |

Set text HL7 in the global attribute Standard and text 2.3.1 in the global attribute Version.

| akeACK.mplan | ADT_A01_To_ACK_A01.xsl      |
|--------------|-----------------------------|
|              | XSLT File: ADT_ACK_Out.wsdl |
|              | <target> 🚼 🖃</target>       |
|              | ns0:ACK_A01 🖇 📋             |
|              | Туре 🚾                      |
|              | XDataVersion and            |
|              | Standard = HL7 [T] 🚾        |
|              | Version = 2.3.1 [T]         |
|              | GUID 202                    |
|              | CreatedBy                   |

Click Save All toolbar button and close the mapper.

Click the Assign Values button to set properties for the message exchange in such a way that the B2B infrastructure can identify the trading partnership agreement to use for processing the ACK and so that it can correlate this ACK with the original message.

| _Static Routing                               |                                                        |                |
|-----------------------------------------------|--------------------------------------------------------|----------------|
| 😑 < <filter expression="">&gt; 🛛 🗣 🏹</filter> | ADT_ACK_Out::send                                      | Sequential •   |
| Validate Semantic                             |                                                        | 8              |
| Transform Using                               | body : xsl/ADT_A01_To_ACK_A01.xsl                      | R              |
| Assign Values                                 |                                                        | •              |
|                                               |                                                        |                |
| 😑 < <filter expression="">&gt;</filter>       | ↔ WriteADTA01::Write                                   | 🌼 Sequential 🕶 |
| Validate Semantic                             |                                                        | 8              |
| Transform Using                               | body : << <transformation map="">&gt;</transformation> | 88             |

Populate the following properties as indicated in the table below. The process is illustrated in the article Oracle SOA Suite 11g HL7 Outbound Example.

| Expression                               | Property                     |
|------------------------------------------|------------------------------|
| oraext:generate-guid()                   | b2b.messageId                |
| \$in.body/ns1:ADT_A01/ns1:MSH/ns1:MSH.10 | b2b.replyToMessageId         |
|                                          |                              |
| Constant                                 | Property                     |
| LocalHL7Receiver                         | b2b.fromTradingPartnerId     |
| Name                                     | b2b.fromTradingPartnerIdType |
| RemoteHL7Sender                          | b2b.toTradingPartnerId       |
| Name                                     | b2b.toTradingPartnerIdType   |
| ADT_ACK_DocDef                           | b2b.documentDefinitionName   |
| ACK_A01                                  | b2b.documentTypeName         |
| HL7                                      | b2b.documentProtocolName     |
| 2.3.1                                    | b2b.documentProtocolVersion  |
| 9                                        | b2b.messageType              |

Message types are 1 == Request, 2 == Response, 9 == Functional Acknowledgement.

The value of the MSH-10 field, set in the b2b.replyToMessageId property, is used by the B2B infrastructure to correlate the ACK and the original request so that it can be sent as a response on the same channel and so that it is tracked together with the request.

The properties are now set.

|                                                       | + / ×                                   |
|-------------------------------------------------------|-----------------------------------------|
| From                                                  | То                                      |
| expression : oraext:generate-guid()                   | property : b2b.messageId                |
| constant : LocalHL7Receiver                           | property : b2b.fromTradingPartnerId     |
| constant : Name                                       | property : b2b.fromTradingPartnerIdType |
| constant : RemoteHL7Sender                            | property : b2b.toTradingPartnerId       |
| constant : Name                                       | property : b2b.toTradingPartnerIdType   |
| constant : ADT_ACK_DocDef                             | property : b2b.documentDefinitionName   |
| constant : ACK_A01                                    | property : b2b.documentTypeName         |
| constant : HL7                                        | property : b2b.documentProtocolName     |
| constant : 2.3.1                                      | property : b2b.documentProtocolVersion  |
| constant : 9                                          | property : b2b.messageType              |
| expression : \$in.body/ns1:ADT_A01/ns1:MSH/ns1:MSH.10 | property : b2b.replyToMessageId         |
| Help                                                  | OK Cancel                               |

Save All, close the Mediator plan and Deploy this composite.

Once deployment is finished close JDeveloper.

### **Exercise HL7 Inbound solution**

In the B2B Trading Partner Manager Web Console, http://localhost:7001/b2b.

Open a command window and run the HL7Browser:

C:\jdk1.6.0\_20\bin\java.exe -jar C:\tools\Hl7Browser.1.0\HL7Browser.jar

When the UI appears click the "Open an HL7 File" button, locate the ADT A01 transaction file, C:\hl7\adt\sources\ADT\_A01\_output1.hl7, and open it.

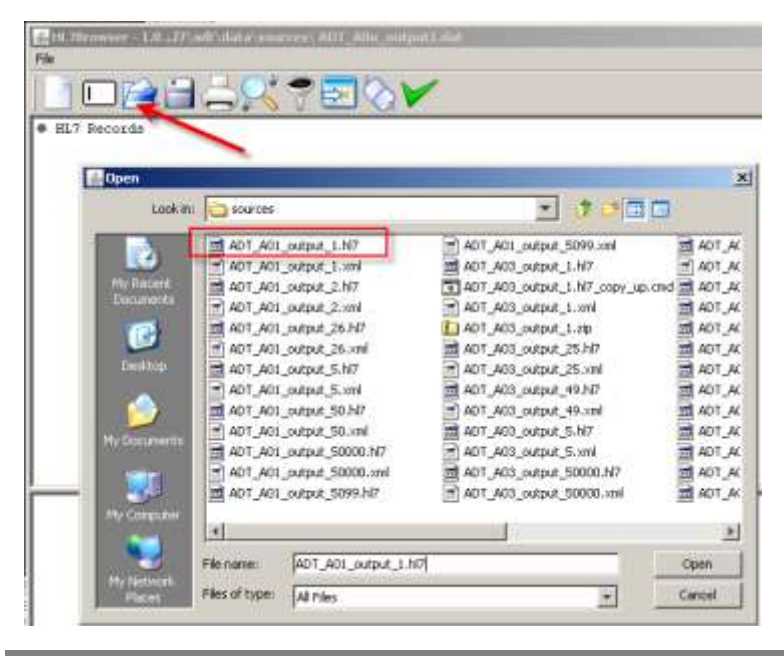

Click "Run the network utility" button, provide localhost as the Host (or leave blank since this defaults to localhost) and 12121 as the Port (recall this is the port on which the B2B listener is listening) and click Connect.

| 10 Heromer 10 and data more different and                                                               | DIREAMINE I                            |                                 |
|----------------------------------------------------------------------------------------------------|----------------------------------------|---------------------------------|
|                                                                                                    | ~                                      | nep (                           |
|                                                                                                    |                                        | <u> </u>                        |
| HL7 Records     H2FIA-ActiverenalBonalFILMENI200809088                                                  | 115291140 00000 CTLID 200809080152     | 191112.3.1111ALINEEVMIA01120080 |
| ESHI ~~\siSystemAiNosAiFIIMDN1200809                                                                    | 080152911ADT 011000000_CTLID_200809080 | 13291912.3.1111ALINE            |
| <ul> <li>EVN(A01/200809080152911) JavaCAP36^^</li> <li>PID(1) (A000010^^*BosA^RE*BosA) (Kess</li> </ul> | el^Abiguil1119460101123045181117 South | 3rd Circle**Downham Market*Eng  |
| • FV1 1 1  1  PUL^Fulde*Gordian*****                                                                    | ************************************** | 4,3                             |
| HI 70rowser - 1.0                                                                                       |                                        |                                 |
| File                                                                                                    |                                        | Helc                            |
| Send Mode Receive Mode                                                                                  |                                        |                                 |
| Host localhost                                                                                          | Port: 12121                            | Connect                         |
| Creation                                                                                                | 200                                    | G Send AP                       |
|                                                                                                    | <u>al</u>                              | re senerer Seneresette          |
|                                                                                                    |                                        |                                 |
|                                                                                                    |                                        |                                 |

Once connected, click the "Send Messages" button.

Observe message exchange - the message sent and the ACK received.

Inspect message tracking information.

Application Message Tab.

| 3.00 | well Martin | NOP W              | to Merchan Re     | nelication           | Hermon           | finar Conversati | Mis                  |                          |                              |          |              |                   |                     |          |
|------|-------------|--------------------|-------------------|----------------------|------------------|------------------|----------------------|--------------------------|------------------------------|----------|--------------|-------------------|---------------------|----------|
| 10   | upplicat    | tion Me            | ssage             |                      |                  |                  |                      |                          |                              |          |              |                   |                     |          |
| 1    | Search      |                    |                   |                      |                  |                  |                      |                          |                              |          | 1            | Advarced          | Savet Learth Data   | 11 2     |
| Hg   | th Ca       | N IF Am            | -                 |                      |                  |                  |                      |                          |                              |          |              |                   |                     |          |
|      |             | Quarter 1          | tate Greater The  | 1                    | 06/27/2018       | 1 12100 00 ANG 0 | UTC+LEGO) Sydney, C. | arberts.                 | Composite Name               | Contavis |              |                   |                     |          |
| P    | DOM: NO     | Protect 16         | are Equate        | -                    |                  |                  |                      |                          | HEID .                       | Containe |              |                   |                     |          |
| 00   | Latert Pr   | official Ven       | men Danie 🗉       | -                    |                  |                  |                      |                          | Petro ConcruiteDri           | Contains |              |                   |                     |          |
|      | 0           | warent1            | ter Earth .       |                      |                  |                  |                      |                          | Service Name                 | Contains | -            |                   |                     |          |
|      | Decise      | wett Defin         | then Disaste .    | 1                    |                  |                  |                      |                          | Reference field              | Contaria | -            |                   |                     |          |
|      |             | 3                  | tete Cantana      | -                    |                  |                  |                      |                          | A 44                         |          | 212-2        |                   |                     |          |
|      |             |                    | CAN AN AN ADDRESS | 40.11                |                  |                  |                      |                          |                              |          |              | 5                 | See () Asset        |          |
| tes  | uit (Me     | essage (           | Count: 3)         |                      |                  |                  |                      |                          |                              | berthvi  | Created Date | 2 on              | en Destending 💌     | Resubrat |
|      | Details     | Sender<br>Ini Type | Sender Yolue      | Receives<br>Int Type | Pacalver<br>Weba | Decument Type    | Document Definition  | Document Protoco<br>Nate | Decument Protocol<br>Version | Crector  | State        | Oriented Date     |                     |          |
|      | 把           | Herm               | Local-L.7Remarker | Dame                 | Remotert.7.      | ADK_A01          | ADT_NOK_Decowf       | 16.7                     | 2.3.1                        | 0.080.0  | HER_COMPLETE | Sunday, Jure 27,  | 2010 10:14:51 AH GM | 00:51+T  |
| -    | 聖           | MELP ID            | 127.0.0.1         | Name                 | LisseHL/Nec      | ADT_A01          | AUT_AUS_DeeDef       | 16.7                     | 2.3.1                        | 140,00   | HER_COMPLETE | Seriday, Jure 27, | 2010 10:14:55 AM GM | 00:01+T  |

ADT A01 Details.

| Application Message                                                                                                    |                                                                                                    |   |
|----------------------------------------------------------------------------------------------------|----------------------------------------------------------------------------------------------------|---|
| Application Message<br>Id<br>Sender Id Type<br>Sender Value<br>Receiver Id Type<br>Receiver Value<br>Document Type<br>Document Definition<br>Document Protocol Name | ReSubmit         Image: CoasaA48112976C1AB0F000004AF98B00           MLLP ID         127.0.0.1           Name         LocalHL 7Receiver           ADT_A01         ADT_A01           ADT_A01         ADT_A01                                                                                                    |   |
| Document Protocol Version<br>Refer To Application Message Id<br>App Conversation Id<br>App Message property                                                         | 2.3.1<br>Refer To Application Message Id<br>{b2b.documentProtocolVersion=2.3.1,                                                                                                    |   |
|                                                                                                    | b2b.documentProtocolName =HL7, b2b.replyToMessageId=null,<br>b2b.toTradingPartnerIdType=Name,<br>b2b.conversationId=COA8A48112976C1A85F000004AF98500,<br>b2b.documentDefinitionName=ADT_A01_DocDef,<br>b2b.messageId=COA8A48112976C1AA5300004AF98700-1,<br>b2b.fromTradingPartnerIdType=HLIP ID, b2b.messageType=1,<br>MESH_METRICS=null, tracking.compositeInstanceId=80002,<br>b2b.toTradingPartnerId=LocalHL7Receiver,<br>tracking.ecid=COA8A48112976C1AB0F000004AF98E00,<br>b2b.fromTradingPartnerId=127.0.0.1,<br>tracking.conversationId=COA8A48112976C1AB0F000004AF98E00,<br>tracking.conversationId=COA8A48112976C1AB0F000004AF98E00,<br>tracking.conversationId=COA8A48112976C1AB0F000004AF98E00,<br>tracking.conversationId=COA8A48112976C1AB0F000004AF98E00,<br>tracking.compositeInstanceCreatedTime=Sun Jun 2710:14:50 EST<br>2010, b2b.documentTypeName=ADT_A01} |   |
| Direction                                                                                                    | INBOUND                                                                                                    |   |
| State                                                                                                    | MSG_COMPLETE                                                                                                    |   |
| Error Code                                                                                                    |                                                                                                    |   |
| Error Text                                                                                                    |                                                                                                    |   |
| Error Description                                                                                                    | •                                                                                                    | Ĺ |
|                                                                                                    |                                                                                                    |   |
|                                                                                                    | OK                                                                                                    |   |

Application Message Payload (XML).

### Business Message Details.

| Business Message          |                                             |    |
|---------------------------|---------------------------------------------|----|
| Td                        | C048448112976C144630000044E98800            |    |
| Message Id                | C048448112976C144530000044E98700-1          |    |
| Pefer To Message          | Defer To Message                            |    |
| Sender Type               | MIPID                                       |    |
| Sender Value              | 127.0.0.1                                   |    |
| Receiver Type             | Name                                        |    |
| Receiver Value            | LocalHL7Receiver                            |    |
| Sender                    | RemoteHL7Sender                             |    |
| Receiver                  | LocalHL7Receiver                            |    |
| Agreement Id              | HL7ReceiverTPA                              |    |
| Agreement                 | HL7ReceiverTPA_Agr                          |    |
| Document Type             | ADT_A01                                     |    |
| Document Protocol         | HL7                                         |    |
| Document Version          | 2.3.1                                       |    |
| Message Type              | REQ                                         |    |
| Direction                 | INBOUND                                     |    |
| State                     | MSG_COMPLETE                                |    |
| Acknowledgement Mode      | SYNC                                        |    |
| Response Mode             | ASYNC                                       |    |
| Send Time Stamp           | Sunday, June 27, 2010 10:14:49 AM GMT+10:00 |    |
| Receive Time Stamp        | Sunday, June 27, 2010 10:14:49 AM GMT+10:00 |    |
| Document Retry Interval   | 0                                           |    |
| Document Remaining Retry  | 0                                           |    |
| Native Message Size       | 412                                         |    |
| Translated Message Size   | 10989                                       |    |
| Business Action Name      |                                             |    |
| Business Transaction Name |                                             |    |
| Xpath Name 1              | XPathName1                                  | -  |
| •                         |                                             |    |
|                           |                                             | OK |

Wire Message Details.

| Wire Message                 |                                                                                                    |
|------------------------------|----------------------------------------------------------------------------------------------------|
|                              | ReSubmit                                                                                                    |
| Id                           | C0A8A48112976C1A37D000004AF98000                                                                                                    |
| Message Id                   | C0A8A48112976C1A37D000004AF98000                                                                                                    |
| Business Message             | C0A8A48112976C1AA63000004AF98800                                                                                                    |
| Packed Message               | Packed Message                                                                                                    |
| Payload                      | Payload                                                                                                    |
| Protocol Message Id          | 12775976886701975452346                                                                                                    |
| Refer To Protocol Message Id |                                                                                                    |
| Protocol Collaboration Id    |                                                                                                    |
| Protocol Transport Binding   | From=localhost FromIP=127.0.0.1 MSG_RECEIVED_TIME=Sun Jun<br>27 10:14:48 EST 2010 protocolVersion=1.0 ToIP=127.0.0.1<br>Port=12121 Sequencing=false Message-<br>Id=12775976886701975452346 DynamicIP=127.0.0.1:2582<br>To=localhost protocol=TCP |
| Message Digest               | Message Digest                                                                                                    |
| Digest Algorithm             |                                                                                                    |
| Transport Protocol           | TCP                                                                                                    |
| Transport Protocol Version   | 1.0                                                                                                    |
| Url                          | TCP://127.0.0.1:12121                                                                                                    |
| security                     |                                                                                                    |
| Transport Headers            | From=localhost FromIP=127.0.0.1 MSG_RECEIVED_TIME=Sun Jun<br>27 10:14:48 EST 2010 protocolVersion=1.0 ToIP=127.0.0.1<br>Port=12121 Sequencing=false Message-<br>Id=12775976886701975452346 DynamicIP=127.0.0.1:2582<br>To=localhost protocol=TCP |
| certificates                 | certificates                                                                                                    |
| State                        | COMPLETE                                                                                                    |
| Error Code                   |                                                                                                    |
| Error Description            |                                                                                                    |
| Error Text                   | -                                                                                                    |
|                              |                                                                                                    |
|                              | ОК                                                                                                    |

Wire Message Payload.

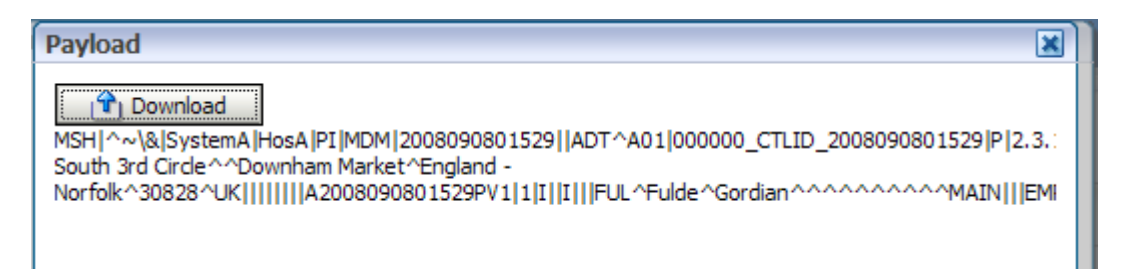

#### Conversations.

|                                                                                                    |                                                                                                    | And a standard and a standard                                                                                                    | 160000125                  |                                          |                |                 |
|----------------------------------------------------------------------------------------------------|----------------------------------------------------------------------------------------------------|----------------------------------------------------------------------------------------------------|----------------------------|------------------------------------------|----------------|-----------------|
| Conver                                                                                                    | sation Message                                                                                                    |                                                                                                    |                            |                                          |                |                 |
| Search                                                                                                    | š.                                                                                                    |                                                                                                    |                            |                                          |                |                 |
| Aatch C                                                                                                    | All @ Any                                                                                                    |                                                                                                    |                            |                                          |                |                 |
| Send Time                                                                                                    | Stamp Greater Than                                                                                                    | 06/27/2                                                                                                    | 010 12:00:00 AN            | C+10:00) Surbey, Canherra                |                |                 |
|                                                                                                    |                                                                                                    | 1                                                                                                    | ere meeter all the         | c + totooy system, carberra              |                |                 |
| olaboratio                                                                                                    | n name   Contains                                                                                                    |                                                                                                    |                            |                                          |                |                 |
| Collabora                                                                                                    | ston Id Contains                                                                                                    |                                                                                                    |                            |                                          |                |                 |
|                                                                                                    |                                                                                                    |                                                                                                    |                            |                                          |                |                 |
|                                                                                                    |                                                                                                    |                                                                                                    |                            |                                          |                |                 |
|                                                                                                    |                                                                                                    |                                                                                                    |                            |                                          |                |                 |
|                                                                                                    |                                                                                                    |                                                                                                    |                            |                                          |                |                 |
|                                                                                                    |                                                                                                    |                                                                                                    |                            |                                          |                |                 |
| esult (Co                                                                                                    | onversation Cour                                                                                                    | it: 7)                                                                                                    |                            |                                          |                |                 |
| esult (Co                                                                                                    | onversation Cour                                                                                                    | it: 7)<br>Collaborat                                                                                                    | ton Name.                  |                                          |                |                 |
| Colabori<br>COABA4                                                                                             | nversation Cour                                                                                                    | It: 7)<br>Collaborat                                                                                                    | ton Name                   |                                          |                |                 |
| Colubori<br>Colubori<br>COABA40<br>COABA40                                                                     | nversation Cour<br>iton Id<br>112977489A93000004<br>112977489786000004                                                                                                    | AF9C200<br>AF9B500                                                                                                    | ion Name                   |                                          |                |                 |
| Colabor<br>Colabor<br>COABA4<br>COABA4<br>COABA4                                                               | nversation Cour<br>iton Id<br>112977489A93000004<br>112977489786000004<br>112977489227000044                                                                                                    | Lt: 7)<br>Collaborat<br>AF9C200<br>AF96500<br>AF9AA00                                                                                                    | ion Name                   |                                          |                |                 |
| Collabori<br>Collabori<br>COABA48<br>COABA48<br>COABA48<br>COABA48                                             | onversation Cour<br>aton Id<br>\$112977489A93000004<br>\$11297748976600004<br>\$112977489227000044<br>\$112977488A8500004                                                                                                 | Lt: 7)<br>Collaborat<br>AF9C200<br>AF96500<br>AF94A00<br>AF99000                                                                                                    | ton Name                   |                                          |                |                 |
| esult (Co<br>Collabori<br>Colaba44<br>Coa8a44<br>Coa8a44<br>Coa8a44<br>Coa8a44<br>Coa8a44                      | onversation Cour<br>iton Id<br>11297748926000004<br>1129774892600004<br>112977489222000044<br>112977488485000004<br>112975C IB4C 300004                                                                                   | It: 7)<br>Collaborat<br>AF9C200<br>AF96500<br>AF99000<br>AF99000<br>AF99200                                                                                                    | ton Name                   |                                          |                |                 |
| esult (Co<br>Colabori<br>Coasa44<br>Coasa44<br>Coasa44<br>Coasa44<br>Coasa44<br>Coasa44                        | onversation Cour<br>tion Id<br>112977489A93000004<br>11297748926000004<br>11297748922700004<br>1129764885000004<br>112976C154C300004<br>112976C1845000004                                                                 | Collaborat<br>AF96200<br>AF96500<br>AF94A00<br>AF99200<br>AF99200<br>AF99200                                                                                                    | ton Name:                  |                                          |                |                 |
| Collabori<br>Collabori<br>COABA44<br>COABA44<br>COABA44<br>COABA44<br>COABA44<br>COABA44<br>COABA44<br>COABA44 | onversation Cour<br>iton Id<br>112977489A93000004<br>112977489786000004<br>11297748922700004<br>112977488485000004<br>1129761845000004<br>11297668240200004                                                               | Colaborat<br>AF9C200<br>AF96500<br>AF99000<br>AF99200<br>AF99500<br>AF99500<br>AF96E00                                                                                                    | ion Name:                  |                                          |                |                 |
| Colabori<br>Colabori<br>COABA44<br>COABA44<br>COABA44<br>COABA44<br>COABA44<br>COABA44<br>COABA44              | onversation Cour<br>aton Id<br>112977489A93000004<br>112977489257000044<br>11297748925700004<br>11297561545000004<br>112975615457000004<br>1129766852402000044<br>112976882402000044                                      | tt: 7)<br>Collaborat<br>AF96200<br>AF96500<br>AF96000<br>AF96200<br>AF96500<br>AF96600                                                                                                    | ton Name                   |                                          |                |                 |
| Collabor<br>Collabor<br>COABA4<br>COABA4<br>COABA4<br>COABA4<br>COABA4<br>COABA4<br>COABA4                     | nversation Cour<br>tion Id<br>8112977489A93000004<br>811297748926000044<br>811297488A85000004<br>811297648A85000004<br>811297648A85000004<br>8112976482402000044<br>8112976482402000044                                   | Colaborat<br>4F9C200<br>4F96500<br>AF9AA00<br>AF99200<br>AF99200<br>AF99200<br>AF96500<br>AF96500                                                                                                    | oon Name                   |                                          |                |                 |
| esult (Co<br>Colabor<br>CoaBa4<br>CoaBa4<br>CoaBa4<br>CoaBa4<br>CoaBa4<br>CoaBa4<br>CoaBa4<br>CoaBa4           | onversation Cour<br>ition Id<br>8112977489A9300004<br>811297748976600004<br>81129774884500004<br>81129766154C300004<br>81129766154C300004<br>81129768240200004<br>811297688240200004<br>ition details for co              | Collaborat<br>AF96200<br>AF96500<br>AF9600<br>AF99200<br>AF99200<br>AF96500<br>AF96500<br>A | A8A4811297688              | 2402000004AF96E00(Mes                    | sage Count: 1) |                 |
| Colabori<br>Coaba4<br>Coaba4<br>Coaba4<br>Coaba4<br>Coaba4<br>Coaba4<br>Coaba4<br>Coaba4<br>Coaba4<br>Coaba4   | onversation Cour<br>tion Id<br>112977489A93000004<br>112977489227000044<br>11297748222700004<br>1129764822700004<br>11297651845000004<br>11297651845000004<br>11297668240200004<br>11297688240200004<br>11297688240200004 | It: 7)<br>Colaborat<br>AF9C200<br>AF98500<br>AF9A00<br>AF99200<br>AF99200<br>AF900<br>AF99200<br>AF99200<br>AF99200<br>AF99200<br>AF990 | ASA4811297688<br>Agreement | 2402000004AF96E00(Mes<br>Sender Receiver | sage Count: 1) | Send Time Stamp |

#### Acknowledgement Payload.

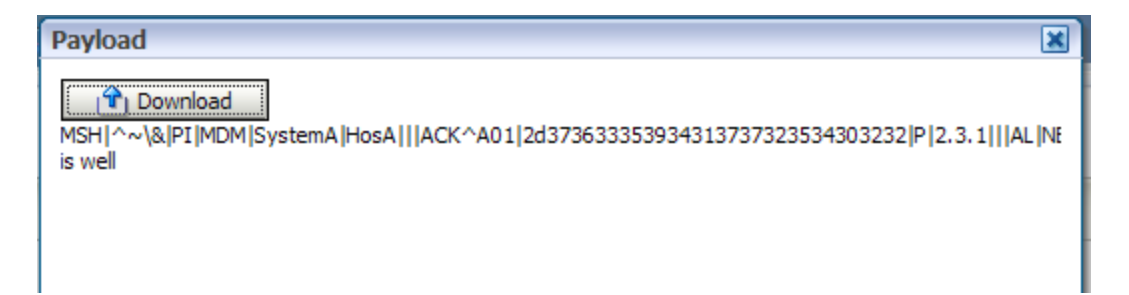

Messaging Metrics.

| N.CAROC                                                                                                    |                                                                                                    |                                                                                                    |                                                                  |                                                                                                    |                                               |                                                                                                    |                                       |                                                                                                    |  |
|----------------------------------------------------------------------------------------------------|----------------------------------------------------------------------------------------------------|----------------------------------------------------------------------------------------------------|------------------------------------------------------------------|----------------------------------------------------------------------------------------------------|-----------------------------------------------|----------------------------------------------------------------------------------------------------|---------------------------------------|----------------------------------------------------------------------------------------------------|--|
| mmary                                                                                                    |                                                                                                    |                                                                                                    |                                                                  |                                                                                                    |                                               | -                                                                                                    | Substantia Contraction                | Carrier and 12 2                                                                                                  |  |
| Sexandry                                                                                                    | U Heanage                                                                                                    | U ffeamages and brans                                                                                       |                                                                  |                                                                                                    |                                               |                                                                                                    | E thesauge Count                      |                                                                                                    |  |
| Number of Active Agreements: 1<br>Number of Active Agreements: 4<br>anter of Active Securer (Transe: 3                                  | Ad<br>10<br>10<br>10<br>10<br>10<br>10<br>10<br>10<br>10<br>10                                                                                                    |                                                                                                    |                                                                  |                                                                                                    |                                               | 2.4<br>1.6<br>1.0<br>1.0<br>1.0<br>1.0<br>1.0<br>1.0<br>1.0<br>1.0                                                                                                    |                                       |                                                                                                    |  |
| Active Document Types                                                                                                    |                                                                                                    |                                                                                                    |                                                                  |                                                                                                    |                                               |                                                                                                    |                                       |                                                                                                    |  |
|                                                                                                    |                                                                                                    |                                                                                                    | The second second second                                         | These Buildings (                                                                                            | divisioning Main                              | And the link                                                                                                    |                                       | diverse                                                                                                    |  |
| Tare                                                                                                    | AG. D'Messa                                                                                                    | yes musiced                                                                                                 | And the Polyness                                                 | a rece proved                                                                                                | And the second                                | and the second second                                                                                                    | O Browned I                           | Contraction of the second second second second second second second second second second second second second s   |  |
| Term                                                                                                    | Ann. 10' Monant<br>Cardhan and                                                                                                    | antoursel<br>antourse                                                                                       | Outpord Tax                                                      | Internet                                                                                                    | Duttoria                                      | Internet                                                                                                    | 0.6xml                                | Plicent                                                                                                    |  |
| Term<br>14,25,31,405,401<br>14,743,1405,401                                                                                             | No. 17 Meson<br>Outstand<br>4<br>0                                                                                                    | Jitorit                                                                                                    | Outboard<br>Support                                              | Integent<br>L<br>L 401                                                                                       | Outhoand<br>0.12<br>0                         | attasund<br>0<br>0.4                                                                                                    | 0.dxcatt<br>Y<br>X                    | d                                                                                                    |  |
| Tarra<br>4, 57, 2, 1, 405, 401<br>41, 2 2, 21, 407, 401<br>41, 2 2, 21, 407, 401                                                        | Ann Di Manan<br>Gradmanni<br>1                                                                                                    | In Protocol<br>Inform<br>4                                                                                  | Outboard<br>177.5                                                | Information<br>P<br>1,404                                                                                    | Budbaard<br>6.12<br>0                         | Discord                                                                                                    | 0.6xxei                               |                                                                                                    |  |
| Term<br>H2 22 1 402 401<br>H2 7 2 1 1 402 401<br>H2 7 2 1 1 402 401                                                                     | No. 12 Monard                                                                                                    | on Protocol                                                                                                 | Autourd<br>507-5<br>2                                            | Integrated                                                                                                   | Gudeand<br>6.12<br>0                          | Discuss<br>0<br>0.4                                                                                                    | 0.400.001<br>                         | intered .                                                                                                    |  |
| Tarm<br>M, 22,31,400, 401<br>M, 22,21,400, 401<br>M, 22,21,400, 401<br>Market Touling Partness<br>Tarm                                  | No. 12 Monard<br>Galdmand<br>4<br>3<br>7<br>9<br>7<br>9<br>7<br>10<br>7<br>10<br>7<br>10<br>7<br>10<br>7<br>10<br>10<br>10<br>10<br>10<br>10<br>10<br>10<br>10<br>10<br>10<br>10<br>10 | per Pranteel<br>4<br>9<br>9<br>9<br>9<br>9<br>9<br>9<br>9<br>9<br>9<br>9<br>9<br>9<br>9<br>9<br>9<br>9<br>9 | Autourd<br>TIP 1<br>1<br>Notes apr Processo<br>Proc.             | Internet<br>0<br>1,404<br>g Tene (rolline)()<br>To                                                           | Gudeword<br>E-12<br>0<br>Average Here<br>Prem | Standed<br>0<br>0.4<br>0.4<br>near line (k)<br>Te                                                                                                    | Dutrount<br>Y<br>X                    | internet                                                                                                    |  |
| Term<br>4.32.3.405.401<br>46.22.3.405.401<br>46.22.3.405.401<br>Jacob Trading Paritano<br>Laute Term<br>Laute Termson<br>Remote Standar | So. Of Meso<br>Cathoned<br>4<br>4<br>7<br>8<br>7<br>8<br>7<br>8<br>7<br>8<br>7<br>8<br>8<br>7<br>8<br>8<br>8<br>8<br>8<br>8                                                            | per Processi<br>Jobord<br>4<br>per Processe<br>To<br>7<br>4<br>4                                            | Autored<br>T27.5<br>F<br>Manage Pocoso<br>Form<br>577.5<br>2,460 | Thissent<br>D<br>Lead<br>These (educes)<br>D<br>Lead<br>Lead<br>Lead<br>Lead<br>Lead<br>Lead<br>Lead<br>Lead | Average Heat                                  | Sittered<br>0<br>8.4<br>9<br>8.4<br>9<br>8.4<br>9<br>8.4<br>9<br>8.4<br>9<br>8.4<br>9<br>8.4<br>9<br>9<br>9<br>9<br>9<br>9<br>9<br>9<br>9<br>9<br>9<br>9<br>9<br>9<br>9<br>9<br>9<br>9<br>9 | Cutrosoff<br>V<br>X<br>Fram<br>A<br>A | internal<br>2<br>5<br>5<br>7<br>1<br>1<br>1<br>1<br>1<br>1<br>1<br>1<br>1<br>1<br>1<br>1<br>1<br>1<br>1<br>1<br>1 |  |

This concludes the exercise.

### Summary

Oracle SOA Suite B2B component can be used to provide HL7 v2 messaging support for healthcare environments.

This article is a follow on to the "<u>Oracle SOA Suite 11g HL7 Inbound Example –</u> <u>Functional ACK Addendum</u>" article and the "<u>Oracle SOA Suite 11g HL7 Inbound –</u> <u>Customized HL7 Message Structure and Data Validation</u>" article. In these articles the B2B infrastructure was configured to return the "Functional ACK" when it validated each message. The ACK was a positive or a negative ACK depending on whether the message passed validation. The ACK was generated by the B2B Layer before the message was passed on to the SOA Layer.

In this article I expanded on the previous posts by configuring the B2B Layer to pass the message to the SOA Layer and pass the Functional ACK, generated by the SOA Layer, on to the requester. To process a message and produce the ACK we built and deployed a new SOA Composite.

## References

- [1] Oracle B2B Site, Available: <u>http://www.oracle.com/technology/products/integration/b2b/index.html</u>, Accessed: 4 June 2010
- [2] Oracle B2B User's Guide, Available: <u>http://download.oracle.com/docs/cd/E15523\_01/integration.1111/e10229.pdf</u>, Accessed: 19 June 2010